# TP 1 : Premier contact

Informatique Fondamentale (IF1)

Semaine du 22 Septembre 2008

Les sujets de TP sont disponibles à l'adresse

```
http://www.pps.jussieu.fr/~jch/enseignement/if1/
```

Les transparents de cours d'amphi et de Cours/TD sont disponibles sur

http://www.pps.jussieu.fr/~rifflet/enseignements/IF1/

# **1** Premier contact

Les systèmes de la salle de TP utilisent Unix (Linux ou FreeBSD) et le gestionnaire de fenêtres KDE. Unix et KDE constituent un système multitâche et multifenêtre : on peut utiliser plusieurs logiciels en même temps, et chacun s'affiche dans sa fenêtre.

### 1.1 Authentification

Avant de pouvoir travailler il faut *s'authentifier* auprès du système. Pour cela, il faut entrer son nom d'utilisateur *(login)* et son mot de passe *(pass-word)*.

Normalement, vous avez reçu un nom d'utilisateur et un mot de passe lors de votre inscription auprès du script. Si ce n'est pas le cas, utilisez le compte ayant comme nom d'utilisateur « me » et pas de mot de passe (un mot de passe vide).

Exercice 1. Authentifiez vous auprès du système.

#### 1.2 Quelques logiciels

Parmi les logiciels que nous utiliserons, il y a XEmacs (éditeur de texte), Konqueror (gestionnaire de fichiers et navigateur web), Konsole (fenêtre shell).

Exercice 2. Lancez Konqueror. Déplacez la fenêtre. Fermez la.

Exercice 3. Utilisez Konqueror pour consulter les pages

http://www.pps.jussieu.fr/~rifflet/enseignements/IF1/ http://www.pps.jussieu.fr/~jch/enseignement/if1/

#### 1.3 Le shell Unix

Vous aurez besoin de taper des commandes Unix pour plusieurs raisons : lancer un éditeur de texte pour saisir vos programmes, compiler puis exécuter vos programmes, les sauvegarder sur une clé USB, etc. Pour cela, lancez une fenêtre *shell* (sous KDE, cliquez sur l'icône représentant un coquillage devant un écran d'ordinateur).

Le shell permet d'exécuter immédiatement des commandes en tapant leur nom, et éventuellement en précisant sur quoi elles doivent agir. Lorsqu'on le lance, il affiche une *invite*, par exemple :

bash-2.04\$

On peut alors taper une commande, et appuyer sur la touche « entrée » pour l'exécuter :

bash-2.04\$ ls -1

#### 1.4 La commande man

La commande man (abréviation de *manual*) permet d'obtenir de la documentation. Par exemple, la ligne de commande man 1s permet d'obtenir la documentation de la commande 1s. On peut faire défiler le texte à l'aide de la barre d'espace, et quitter à l'aide de la touche q.

**Exercice 4.** Tapez man ls et analysez la structure de la page man. Que fait la commande ls? À quoi sert l'option -1?

#### 1.5 Commandes de manipulation de fichiers et répertoires

**Fichiers** Un fichier est une suite de données réunies en une même unité. Un fichier peut représenter par exemple une image, un son, un programme Java. Les fichiers peuvent être enregistrés sur un disque dur par exemple pour être conservés, y compris lorsque l'ordinateur est éteint. Un fichier peut également être stocké sur une disquette, un CD-ROM, etc. Chaque fichier possède un nom, généralement terminé par un point et une extension. L'extension est conventionnellement utilisée pour indiquer de quel type de fichier il s'agit, le nom permettant d'identifier le document et son contenu. Ainsi le fichier qui contient l'énoncé de ce TP s'appelle tp0.pdf : il est au format pdf. Notez que les systèmes Unix (comme ceux de la salle TP) font une différence entre majuscules et minuscules. Ainsi tp0.pdf, TP0.pdf et TP0.PDF désignent trois fichiers différents.

Voici quelques extensions fréquentes :

| Extension | Type de contenu                            |
|-----------|--------------------------------------------|
| .text     | Texte formaté (visualisable et imprimable) |
| .html     | Page web                                   |
| .java     | Programme Java                             |
| .class    | Programme Java compilé                     |

**Répertoires** Les fichiers doivent être organisés afin de pouvoir les retrouver facilement. Sur les systèmes unix, cette organisation est faite de façon arborescente. Chaque fichier prend place dans un *répertoire*. Un répertoire contient donc des fichiers. Il peut également contenir d'autres répertoires (on parle alors de *sous-répertoire*).

**Le répertoire** *home* Le répertoire dit *home* (« maison »), noté « ~ », est l'endroit où vous pouvez stocker vos fichiers personnels. Où que vous soyez, si vous tapez « cd ~ », vous vous retrouverez dans le répertoire *home*.

**Exercice 5.** Quelle est la syntaxe et la fonction de la commande pwd? *Indication : vous pouvez vous servir de la commande* man.

**Exercice 6.** Quel est le chemin complet de votre répertoire *home*? Allez à la racine du système de fichiers à l'aide de la commande cd. Allez dans le répertoire *home* à l'aide de la commande cd.

**Exercice 7.** A l'invite du shell, tapez sur les touches *flèche vers le haut* et *flèche vers le bas*. Que se passe-t-il?

#### 1.6 Quelques aides pour taper les commandes

Édition de ligne Si on se trompe en tapant une commande, et qu'on s'en aperçoit avant d'appuyer sur « entrée », on peut utiliser les touches *flèches gauche et droite* pour déplacer le curseur à l'endroit où est l'erreur.

**Historique** Si on ne s'aperçoit de l'erreur qu'après avoir démarré la commande, on veut souvent lancer une autre commande corrigée. Au lieu de tout retaper, on peut utiliser la *flèche vers le haut*, qui rappelle la commande précédente (puis la commande d'avant, etc., si on appuie plusieurs fois).

**Complétion** Lorsqu'on veut taper le nom d'un fichier existant, on peut taper le début du nom du fichier puis appuyer sur la touche *tabulation* (marquée *Tab* ou  $\Leftrightarrow$ ). Le shell insère alors la fin du nom (s'il y a plusieurs possibilités, le shell complète seulement le plus long préfixe commun). La complétion a deux avantages : elle permet de moins taper, et elle assure que le nom complété existe.

Interrompre une commande Une autre touche à connaître est <sup>C</sup> (contrôle-C : enfoncer la touche Ctrl, puis appuyer ponctuellement sur C, et relâcher Ctrl). Cette touche interrompt la commande en cours : elle annule la commande en cours, et le shell affiche une nouvelle invite.

# 2 Premiers pas avec XEmacs

Le système d'exploitation que vous utilisez met à votre disposition différents éditeurs de texte (*kwrite*, *nedit*, *vi*, *Emacs* etc.). Nous utiliserons XEmacs, qui est particulièrement bien adapté à la programmation<sup>1</sup>.

Lancez le programme XEmacs en tapant « xemacs & ». Les commandes de base pour manipuler les fichiers sont dans le menu *Fichier (Nouveau* pour créer un fichier, *Ouvrir* pour éditer un fichier existant, *Enregistrer* pour écrire la version actuelle du fichier sur le disque dur, etc.). Le menu *Buffers* vous donne la liste des « tampons », c'est à dire de tous les fichiers chargés dans XEmacs. Remarquez la présence, sur la droite de chaque commande, la présence du *raccourci clavier* correspondant (où C- représente la touche *contrôle* et M- la touche *Alt*).

#### 2.1 Utilisation d'XEmacs

Exercice 8 (Utilisation d'XEmacs).

- 1. À l'aide d'XEmacs, créez un fichier **poeme.text**; assurez-vous que le tampon est bien en mode *Text* (regardez en bas de la fenêtre). Tapez votre poème favori (quelques vers suffiront). Sauvegardez, mais ne fermez pas le tampon.
- 2. Toujours dans le même XEmacs, créez un fichier chanson.text où vous taperez les paroles de votre chanson favorite (quelques vers suffiront). Sauvegardez.
- 3. Revenez au tampon du fichier poeme.text. Pouvez-vous voir les deux tampons en même temps?

### 3 Premiers pas en Java et méthode Coué

**Exercice 9.** À l'aide du shell, créez un sous-répertoire IF1\_tp1 de votre répertoire *home*.

 Dans le répertoire IF1\_tp1, créez un fichier Menthe.java, et écrivez-y le programme suivant :

<sup>&</sup>lt;sup>1</sup>Pour le moment, nous vous imposons l'utilisation d'*XEmacs*.

```
import fr.jussieu.script.Deug;
public class Menthe {
    public static void main(String[] args) {
        Deug.println("Java, c'est pas de la menthe à l'eau.");
    }
}
```

Sauvegardez le, et vérifiez à l'aide de la commande 1s que le fichier a bien été créé (vous pouvez également utiliser les commandes cat, more et less pour visualiser directement son contenu sans passer par un éditeur de texte).

2. Tapez la commande suivante :

```
javac Menthe.java
```

Pouvez-vous dire quels fichiers ont été créés?

3. La commande javac compile le fichier source .java en un fichier .class. Ce processus sera étudié en détail en cours. Le fichier nommé Menthe.class, dit fichier bytecode, contient un code dit bytecode, qui peut être exécuté par la commande java. Exécutez-le :

```
java Menthe
```

- 4. Enlevez le point-virgule de la ligne 4 du fichier Menthe.java et compilez-le à nouveau. Que se passe-t-il et qu'en déduisez-vous?
- 5. Toujours dans le répertoire IF1\_tp1, créez un fichier Division.java qui contient le code suivant :

```
import fr.jussieu.script.Deug;
public class Division {
    public static void main(String[] args) {
        int n, r;
        Deug.println("Entrez un entier");
        n = Deug.readInt();
        r = 42 / n;
        Deug.println("Le resultat est : " + r);
    }
}
```

Ce programme demande à l'utilisateur d'entrer un nombre entier n, puis affiche la partie entière de 42/n.

Compilez ce programme, vérifiez que le fichier *bytecode* a été créé, puis testez le programme. Que se passe-t-il si vous entrez 0?